# **SERVEUR DE LOG** KIWI SYSLOG SERVEUR

### SYSLOG SERVEUR

#### **INSTALLATION ROUTEUR CISCO 2900**

On se connecte au routeur avec notre serveur en câble console, on utilise le logiciel Putty qui est un émulateur de terminal. En effet, on se connecte via le port COM. Mise en service d'un lien SSH par la suite.

#### **LE WAN**

Le port WAN du routeur est configuré en G0/0 en DHCP.

#### LE LAN

Le LAN est configuré en G0/1 en 10.0.0.1 255.255.254.0 (/23)

#### **INSTALLATION ROUTEUR CISCO 2900**

#### **Configuration du routeur**

Enable

Conf t

Int g0/0 / interface WAN

Ip address dhcp

/\*Ip address 172.22.101.199 255.255.0.0\*/ -> en IP statique.

Ip route 0.0.0.0 0.0.0.0 172.22.100.1

No shutdown

Exit

Int g0/1 / interface LAN

Ip address 10.0.0.1 255.255.254.0

Ip dhcp pool lan

Network 10.0.0.0 255.255.254.0

Default-router 10.0.0.1

Dns-server 8.8.8.8 8.8.4.4

Ip dhcp excluded 10.10.1.1 10.10.1.100

access-list 1 permit 10.10.0.0 0.0.1.255

ip nat inside source list 1 interface **g0/0 (je sors sur l'interface 0/0 inside : lan vers** → **Wan)** 

int g0/0

ip nat outside

int g0/1

ip nat inside

ip route 0.0.0.0 0.0.0.0 192.168.50.1

ip route 10.10.0.0 255.255.254.0 10.0.0.2

#### Configuration du routeur pour les messages Syslog :

Clock set 14 :23 :00 february 01 2023

Services timestamps

Logging trap 7

Logging facility local7

Logging 10.10.1.100

Ip nat log translations syslog

No ip nat log translations syslog

Show logging

No logging console informational (stop log routeur)

#### Sauvegarde

Copy running-config startup-config

Ou

Write memory

#### **Voir la configuration**

Show run (voir la conf)

#### **INSTALLATION WINDOWS 10 SUR NOTRE SERVEUR**

Téléchargement de l'image en .iso de Windows 10. On effectue une clef bootable avec Rufus et on boot sur la clef.

Installation du système d'exploitation.

Configuration d'une adresse IP fixe en 10.10.1.100 255.255.254.0

#### **INSTALLATION KIWI SYSLOG SERVEUR**

Téléchargement sur <u>https://www.solarwinds.com/fr/kiwi-syslog-</u> server.

Installation du logiciel KiwiSyslog version 9.8.

Le port UDP configurer est en écoute sur le port : 514

Le port TCP:1468

Le port SNMP:162

#### **CONFIGURATION DES SOURCES D'ECOUTES**

File —> setup —> input

On saisit les adresses IP des machines dont on souhaite récupérer les messages systèmes.

#### 10.0.0.1 : le routeur Cisco 2900

10.10.1.254: le Pfsense

#### 10.10.1.90: Le NAS: Network Attached Storage

#### 10.10.1.22: Cisco 3b1 accès Wifi

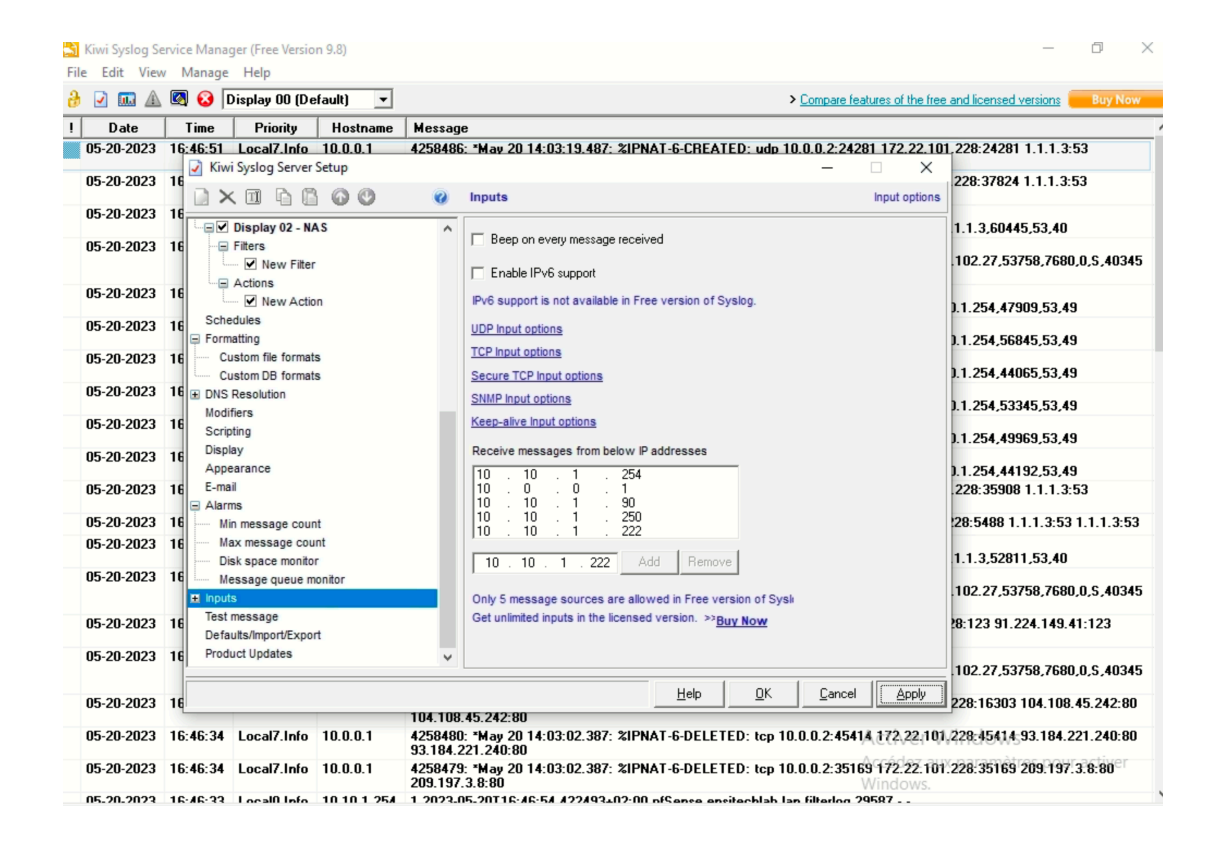

#### **CONFIGURATION DU PFSENSE POUR LES MESSAGES SYSLOGS**

| Remote log<br>servers        | 10.10.1.100                                                                                                    |
|------------------------------|----------------------------------------------------------------------------------------------------|
| Remote<br>Syslog<br>Contents | <ul> <li>Everything</li> <li>System Events</li> <li>Firewall Events</li> <li>DNS Events (Resolver/unbound, Forwarder/dnsmasq, filterdns)</li> <li>DHCP Events (DHCP Daemon, DHCP Relay, DHCP Client)</li> <li>PPP Events (DPPoE WAN Client, L2TP WAN Client, PPTP WAN Client)</li> <li>General Authentication Events</li> <li>Captive Portal Events</li> <li>VPN Events (IPsec, OpenVPN, L2TP, PPPoE Server)</li> <li>Gateway Monitor Events</li> <li>Routing Daemon Events (RADVD, UPnP, RIP, OSPF, BGP)</li> <li>Network Time Protocol Events (NTP Daemon, NTP Client)</li> <li>Wireless Events (hostapd)</li> </ul> Syslog sends UDP datagrams to port 514 on the specified remote syslog server, unless another port is specified. Be sure to set syslogd on the remote server to accept syslog messages from pfSense. |

#### **CONFIGURATION DU NAS POUR LES MESSAGES SYSLOGS**

Panneau de configuration, centre des journaux, envois des journaux.

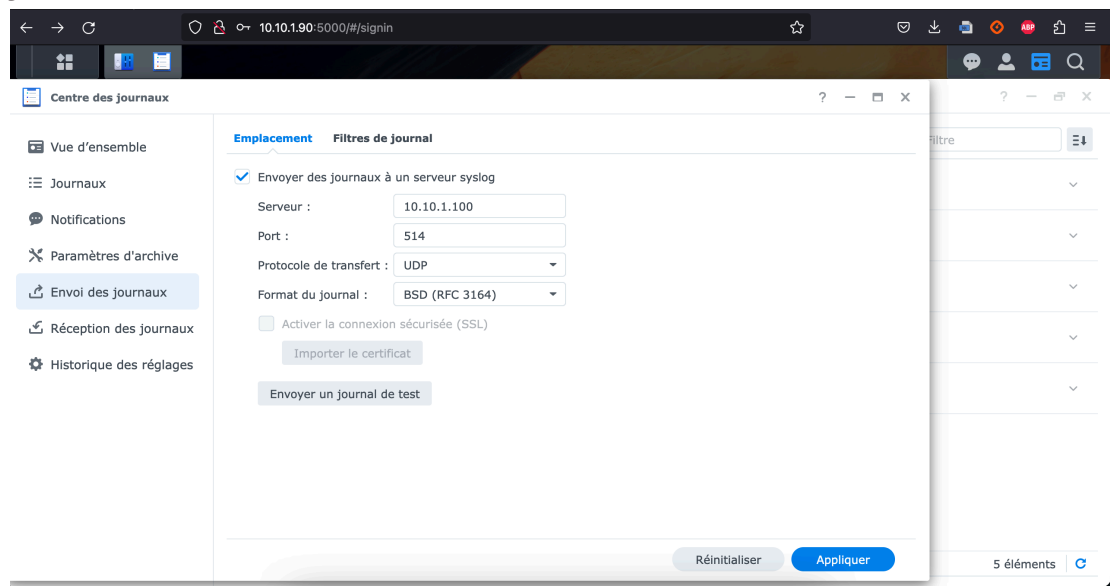

IP LAN NAS : 10.10.1.90

Accès à distance : <u>http://QuickConnect.to/Ensitech</u>

### CONFIGURATION DU ROUTEUR CISCO3B1 POUR LES MESSAGES SYSLOGS

On se connecte au routeur via l'URL puisqu'il ne s'utilise pas en CLI avec son adresse 10.10.1.222. On entre dans sa configuration en tant qu'administrateur et on ajoute un paramètre de journalisation.

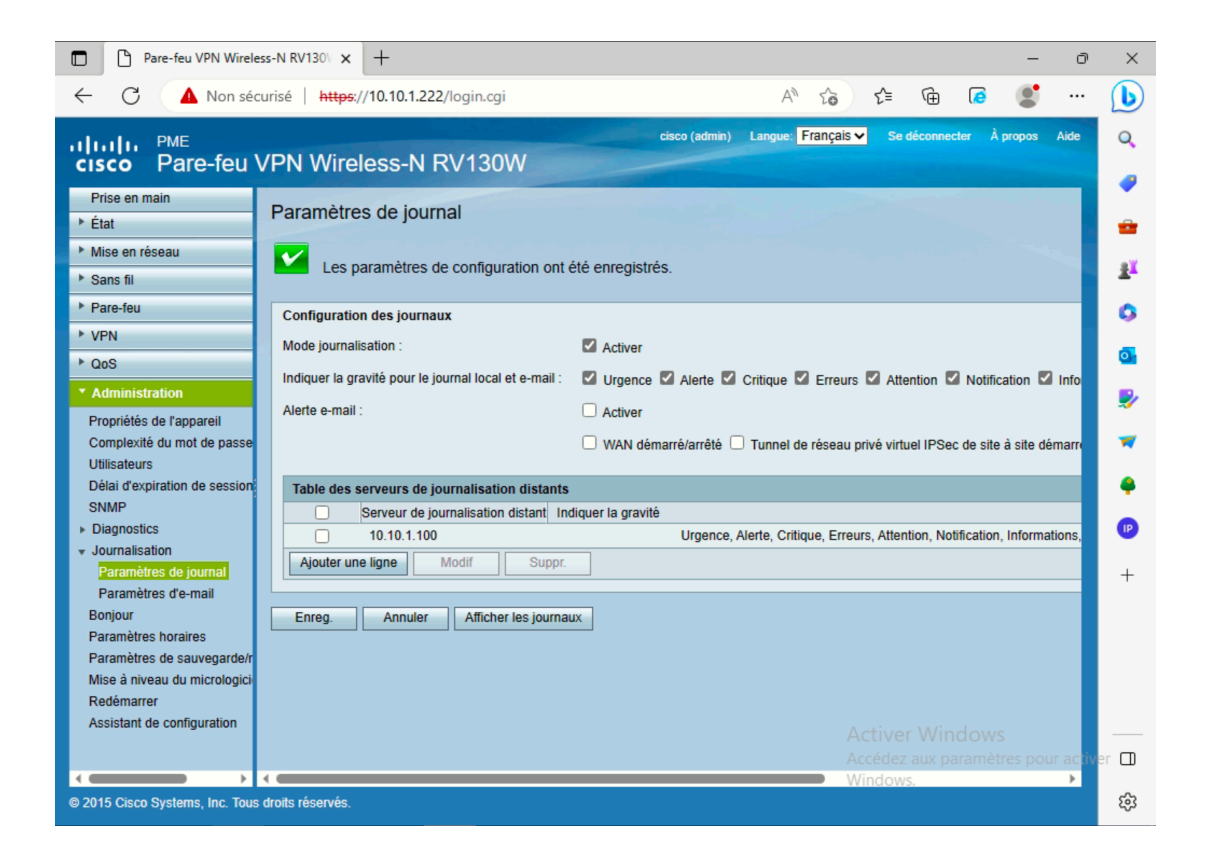

#### MISE EN PLACE D'UNE AUTOMATISATION DE SAUVEGARDE DU FICHIER LOG

J'ai utiliser un script bash :

«xcopy C:\"Program Files (x86)"\Syslogd\Logs\ \\NAS-BACKUP\KiwiSyslog /D /E /C /R /H /K /Y»

Il copie le fichier source : C:\"Program Files (x86) »\Syslogd\Logs vers NAS-BACKUP\KiwiSyslog avec des paramètres.

#### Les paramètres concernés:

/D : Copie tous les fichiers sources qui sont plus récents que les fichiers de destination existants.

/E: Copie les répertoires et sous-répertoires, y compris les vides.

/C: Continue la copie même si des erreurs se produisent.

/R: Remplace les fichiers en lecture seule.

/H: Copie les fichiers avec des attributs de fichier système et masqués.

/K: Copie les attributs de fichiers.

/Y: Supprime l'invite à confirmer que vous souhaitez remplacer un fichier de destination existant.

Dans le planificateur de tâche Windows, on crée une tâche que l'on nomme sauvegardes des journaux. On y ajoute un déclencheur, ici tous les jours à minuit. Puis une action, le fichier script.

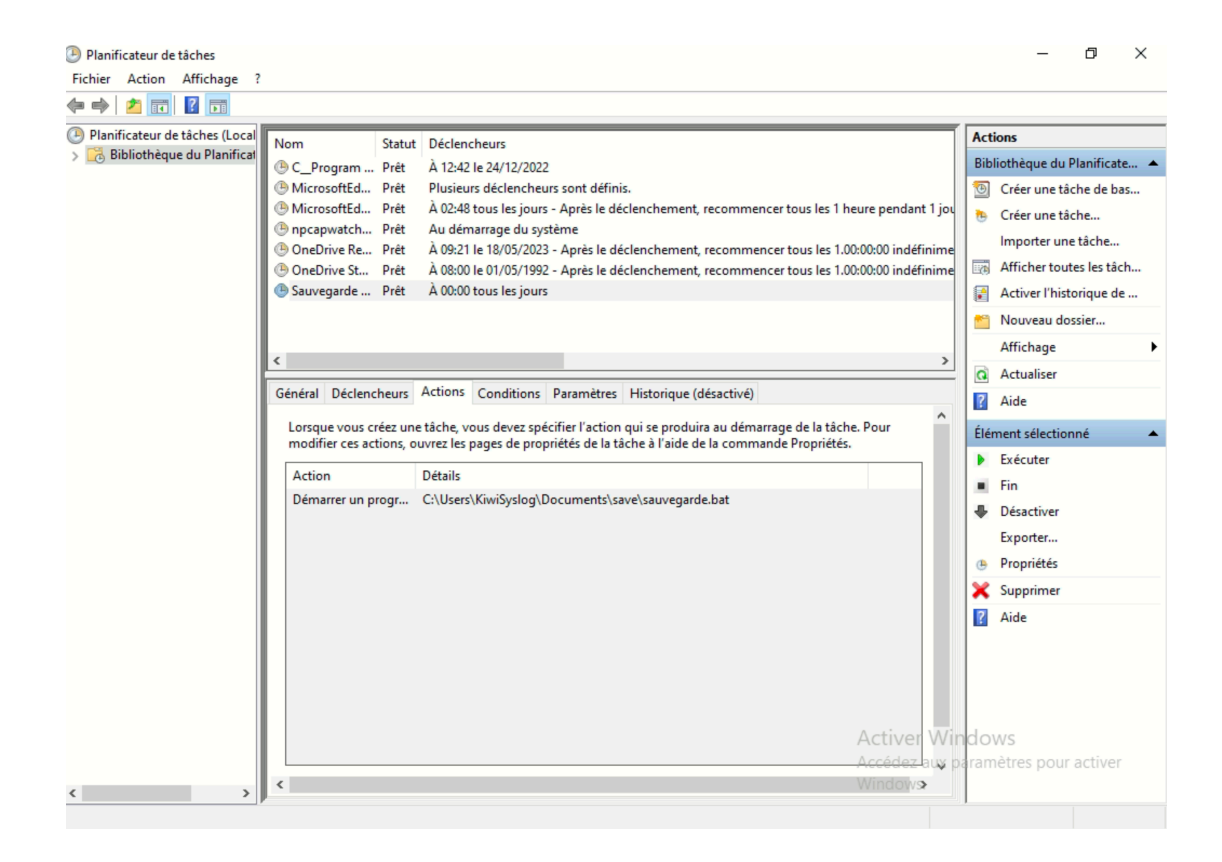

#### Le serveur Kiwi en service :

| Kiwi Syslog Se<br>File Edit Viev | ervice Mana<br>v Manage | ger (Free Versio<br>Help | n 9.8)      |                                                                                                    | -                | ٥        | ×    |
|----------------------------------|-------------------------|--------------------------|-------------|----------------------------------------------------------------------------------------------------|------------------|----------|------|
| ə 🖬 🖬 🛦                          | 🛛 😡                     | ,<br>Display 00 (De      | efault) 💌   | Compare features of the free and licensed ve                                                                                                    | isions (         | Buy N    | ow   |
| ! Date                           | Time                    | Priority                 | Hostname    | Message                                                                                                    |                  |          |      |
| 05-20-2023                       | 15:27:14                | Local7.Info              | 10.0.0.1    | 4252218: "May 20 12:43:43:239: %IPNAT-6-DELETED: udp 10.0.0.2:17589 172:22.101.228:17589 1 1.1.1.3:53                                                                      | 1.1.3:           | 53       |      |
| 05-20-2023                       | 15:27:14                | Local7.Info              | 10.0.0.1    | 4252217: "May 20 12:43:43.239: %IPNAT-6-DELETED: tcp 10.0.0.2:62141 172.22.101.228:62141 20 20.166.126.56:443                                                              | ).166.1          | 26.56:44 | 43   |
| 05-20-2023                       | 15:27:14                | Local7.Info              | 10.0.0.1    | 4252216: *May 20 12:43:42.727: %IPNAT-6-DELETED: udp 10.0.0.2:61183 172.22.101.228:61183 1<br>1.1.1.3:53                                                                   | 1.1.3:           | 53       |      |
| 05-20-2023                       | 15:27:14                | Local7.Info              | 10.0.0.1    | 4252215: *May 20 12:43:42.727: %IPNAT-6-DELETED: tcp 10.0.0.2:59511 172.22.101.228:59511 87<br>87.248.222.128:80                                                           | .248.2           | 22.128:  | 80   |
| 05-20-2023                       | 15:27:14                | Local7.Info              | 10.0.0.1    | 4252214: "May 20 12:43:42.727: %IPNAT-6-DELETED: tcp 10.0.0.2:5198 172.22.101.228:5198 95.1 95.140.239.0:80                                                                | 40.239           | .0:80    |      |
| 05-20-2023                       | 15:27:14                | Local0.Info              | 10.10.1.254 | 1 2023-05-20115:27:34.612514+02:00 pfSense.ensitechlab.lan filterlog 29587<br>4,1000000103.em1.match.block.in,4.0x0.,64,11650.0.DF,17.udp,229,10.10.1.90,10.10.1.255,138,1 | 38,209           |          |      |
| 05-20-2023                       | 15:27:14                | Local0.Info              | 10.10.1.254 | 1 2023-05-20115:27:34.612352+02:00 pfSense.ensitechlab.lan filterlog 29587<br>1051682002193.em1.match.pass.in.4.0x0.64.52333.0.none.17.udp.60.10.10.1.250.1.1.1.3.51277.   | 53,40            |          |      |
| 05-20-2023                       | 15:27:13                | Local7.Info              | 10.0.0.1    | 4252213: *May 20 12:43:42.147: %IPNAT-6-CREATED: udp 10.0.0.2:42434 172.22.101.228:42434 1<br>1.1.1.3:53                                                                   | .1.1.3:          | 53       |      |
| 05-20-2023                       | 15:27:13                | Local7.Info              | 10.0.0.1    | 4252212: "May 20 12:43:41.703: %IPNAT-6-DELETED: udp 10.0.0.2:43249 172.22.101.228:43249 1<br>1.1.1.3:53                                                                   | 1.1.3:           | 53       |      |
| 05-20-2023                       | 15:27:13                | Local7.Info              | 10.0.0.1    | 4252211: "May 20 12:43:41.191: %IPNAT-6-DELETED: udp 10.0.0.2:41385 172.22.101.228:41385 1<br>1.1.1.3:53                                                                   | 1.1.3:           | 53       |      |
| 05-20-2023                       | 15:27:13                | Local7.Info              | 10.0.0.1    | 4252210: *May 20 12:43:41.191: %IPNAT-6-DELETED: tcp 10.0.0.2:9473 172.22.101.228:9473 95.1 95.140.239.0:80                                                                | 40.239           | .0:80    |      |
| 05-20-2023                       | 15:27:13                | Local7.Info              | 10.0.0.1    | 4252209: "May 20 12:43:41.191: %IPNAT-6-DELETED: tcp 10.0.0.2:39817 172.22.101.228:39817 87<br>87.248.222.128:80                                                           | .248.2           | 22.128:  | 80   |
| 05-20-2023                       | 15:27:12                | Local7.Info              | 10.0.0.1    | 4252208: "May 20 12:43:40.167: %IPNAT-6-DELETED: tcp 10.0.0.2:15273 172.22.101.228:15273 95 140.239.0:80                                                                   | i.140.2          | 39.0:80  |      |
| 05-20-2023                       | 15:27:12                | Local7.Info              | 10.0.0.1    | 4252207: "May 20 12:43:40.167: %IPNAT-6-DELETED: tcp 10.0.0.2:30548 172.22.101.228:30548 87.248.222 128:80                                                                 | .248.2           | 22.128:  | 80   |
| 05-20-2023                       | 15:27:10                | Local7.Info              | 10.0.0.1    | 4252206: *May 20 12:43:39.143: %IPNAT-6-DELETED: tcp 10.0.0.2:28048 172.22.101.228:28048 95 140.239.0:80                                                                   | i.1 <b>4</b> 0.2 | 39.0:80  |      |
| 05-20-2023                       | 15:27:10                | Local7.Info              | 10.0.0.1    | 4252205: *May 20 12:43:39.143: %IPNAT-6-DELETED: tcp 10.0.0.2:28028 172.22.101.228:28028 87<br>87.248.222 128:80                                                           | .248.2           | 22.128:  | 80   |
| 05-20-2023                       | 15:27:10                | Local7.Info              | 10.0.0.1    | 4252204: *May 20 12:43:38.631: %IPNAT-6-DELETED: udp 10.0.0.2:3190 172.22.101.228:3190 1.1.                                                                                | 1.3:53           | 1.1.1.3: | 53   |
| 05-20-2023                       | 15:27:10                | Local7.Info              | 10.0.0.1    | 4252203: *May 20 12:43:38.631: %IPNAT-6-DELETED: udp 10.0.0.2:55902 172.22.101.228:55902 1<br>1.1.1.3:53                                                                   | 1.1.3:           | 53       |      |
| 05-20-2023                       | 15:27:10                | Local7.Info              | 10.0.0.1    | 4252202: *May 20 12:43:38.631: %IPNAT-6-DELETED: udp 10.0.0.2:36758 172.22.101,228:36758 1<br>1.1.1.3:53                                                                   | 1.1.3:           | 53       |      |
| 05-20-2023                       | 15:27:10                | Local7.Info              | 10.0.0.1    | 4252201: "May 20 12:43:38.631: %IPNAT-6-DELETED: udp 10.0.0.2:61737 172.22.101.228:61737 1 1.1.1.3:53                                                                      | 1pl <b>o3</b> ;  | active   | r    |
| 05-20-2023                       | 15:27:09                | Local7.Info              | 10.0.0.1    | 4252200: *May 20 12:43:38.631: %IPNAT-6-DELETED: udp 10.0.0.2:17500 172:22:101.228:17500 1                                                                                 | 1.1.3:           | 53       |      |
|                                  |                         |                          |             | 100% 4926 MPH                                                                                                    | 15:27            | 05-20-2  | 2023 |

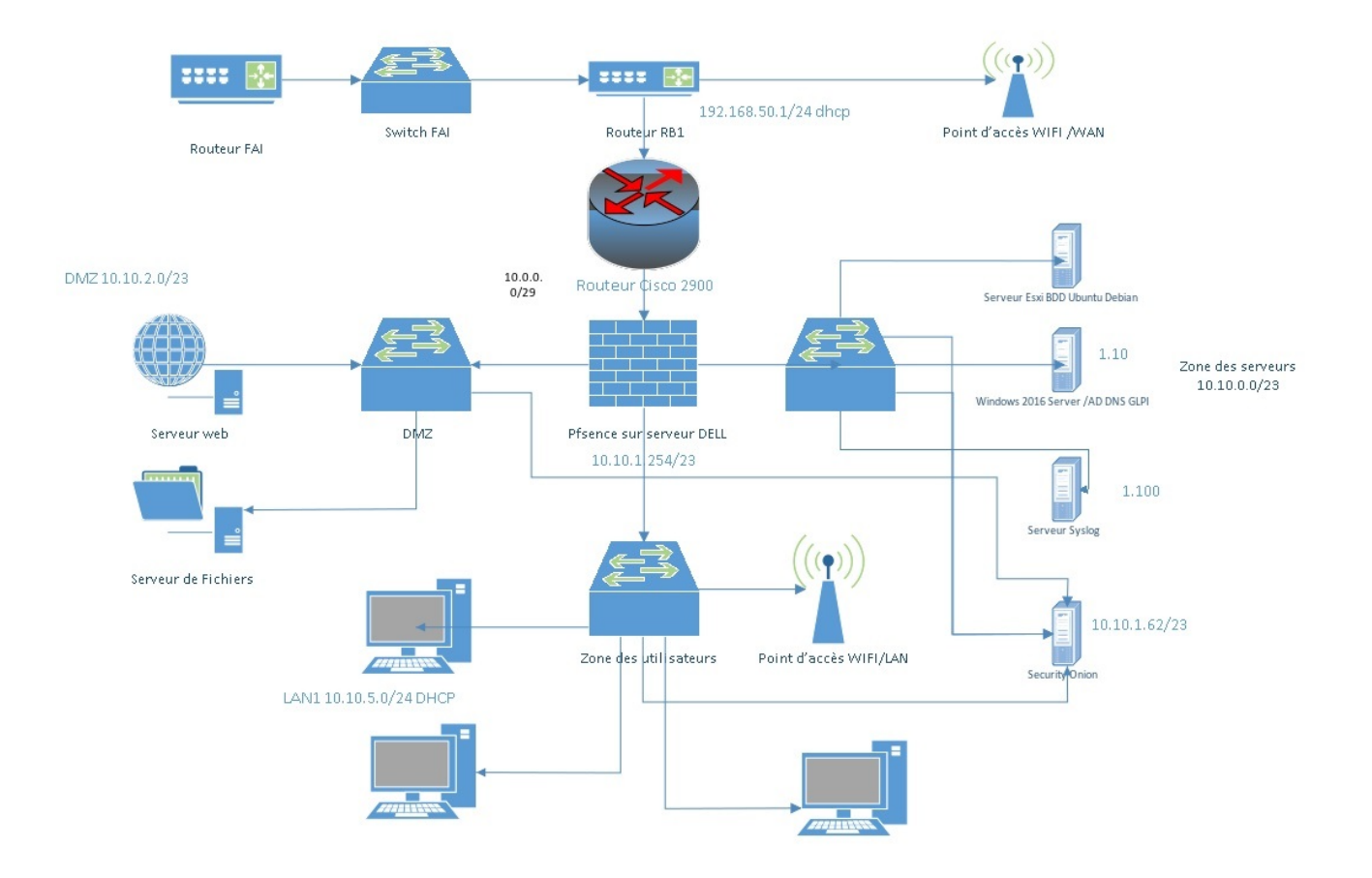

### Vous retrouverez ce projets menée en autonomie cidessous :

https://astro-portfolio-serres-nicolas.vercel.app/projet

# Serveur Kiwi Syslog - Diagrammes théoriques

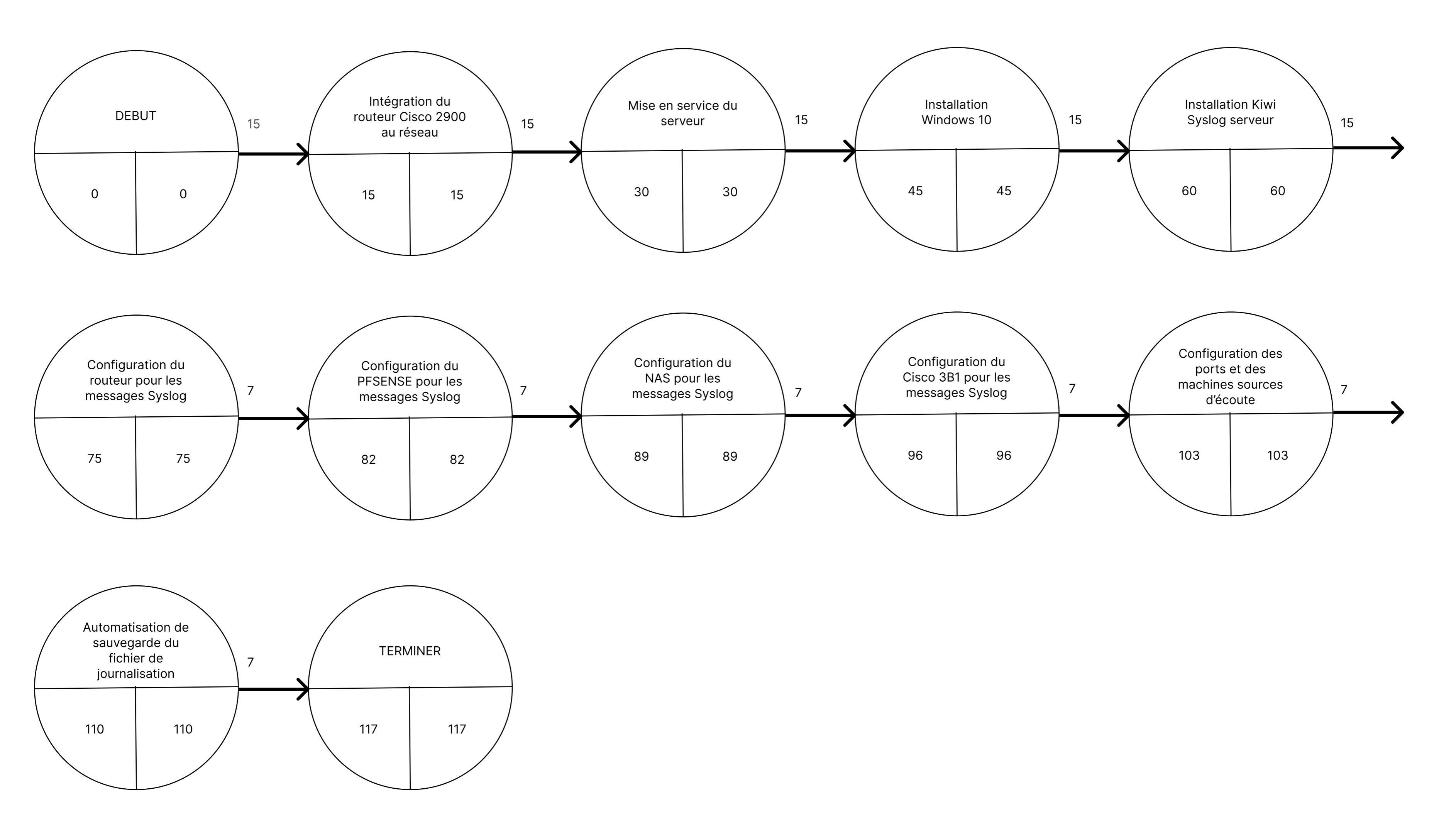

#### SERVEUR KIWI SYSLOG

Installation et prise en main

|                                                              |          |          | 5 dé  | ic 2022 |         | 12 déc 20   | 22        | 19 dé     | c 2022   | 2        | 6 déc 20 | 22   | 2 jar | iv 2023 |     | 9 janv  | 2023      | 1        | 6 janv 2 | 023     | 23 ja    | anv 202 | 23       | 30 jar | 1v 2023 | 6     | 5 févr 20 | 23      | 13 fe    | vr 2023  |       | 20 févr  | 2023    | 27      | févr 202 | 23  | 6 ma | irs 2023 |         | 13 mars  | 2023     | 20      | mars 202  | 13    |
|--------------------------------------------------------------|----------|----------|-------|---------|---------|-------------|-----------|-----------|----------|----------|----------|------|-------|---------|-----|---------|-----------|----------|----------|---------|----------|---------|----------|--------|---------|-------|-----------|---------|----------|----------|-------|----------|---------|---------|----------|-----|------|----------|---------|----------|----------|---------|-----------|-------|
|                                                              |          |          | 5 6 7 | 8 9 10  | 11 12 1 | 13 14 15 16 | 5 17 18 1 | 9 20 21 3 | 22 23 24 | 25 26 27 | 28 29 30 | 31 1 | 2 3 4 | 567     | 8 9 | 10 11 1 | 2 13 14 : | 15 16 17 | 18 19 2  | 0 21 22 | 23 24 25 | 26 27   | 28 29 30 | 0311   | 234     | 5 6 7 | 891       | 0 11 12 | 13 14 15 | 16 17 18 | 19 20 | 21 22 23 | 24 25 2 | 5 27 28 | 123      | 4 5 | 578  | 9 10 11  | 12 13 1 | 14 15 16 | 17 18 19 | 20 21 2 | 2 23 24 2 | 15 20 |
| ТАСНЕ                                                        | DÉBUT    | FIN      |       |         |         |             |           |           |          |          |          |      |       |         |     |         |           |          |          |         |          |         |          |        |         |       |           |         |          |          |       |          |         |         |          |     |      |          | d 1 1   |          |          |         |           |       |
| Cahier des charges                                           |          |          |       |         |         |             |           |           |          |          |          |      |       |         |     |         |           |          |          |         |          |         |          |        |         |       |           |         |          |          |       |          |         |         |          |     |      |          |         |          |          |         |           |       |
| Intégration du routeur Cisco 2900 au réseau                  | 5/12/22  | 20/12/22 |       |         |         |             |           |           |          |          |          |      |       |         |     |         |           |          |          |         |          |         |          |        |         |       |           |         |          |          |       |          |         |         |          |     |      |          |         |          |          |         |           |       |
| Mise en service du serveur                                   | 20/12/22 | 4/1/23   |       |         |         |             |           |           |          |          |          |      |       |         |     |         |           |          |          |         |          |         |          |        |         |       |           |         |          |          |       |          |         |         |          |     |      |          |         |          |          |         |           |       |
| Installation Windows 10                                      | 4/1/23   | 19/1/23  |       |         |         |             |           |           |          |          |          |      |       |         |     |         |           |          |          |         |          |         |          |        |         |       |           |         |          |          |       |          |         |         |          |     |      |          |         |          |          |         |           |       |
| Installation Kiwi Syslog serveur                             | 19/1/23  | 3/2/23   |       |         |         |             |           |           |          |          |          |      |       |         |     |         |           |          |          |         |          |         |          |        |         |       |           |         |          |          |       |          |         |         |          |     |      |          |         |          |          |         |           |       |
| Configuration du routeur pour les messages Syslog            | 3/2/23   | 18/2/23  |       |         |         |             |           |           |          |          |          |      |       |         |     |         |           |          |          |         |          |         |          |        |         |       |           |         |          |          |       |          |         |         |          |     |      |          |         |          |          |         |           |       |
| Configuration du PFSENSE pour les messages Syslog            | 18/2/23  | 25/2/23  |       |         |         |             |           |           |          |          |          |      |       |         |     |         |           |          |          |         |          |         |          |        |         |       |           |         |          |          |       |          |         |         |          |     |      |          |         |          |          |         |           |       |
| Configuration du NAS pour les messages Syslog                | 25/2/23  | 4/3/23   |       |         |         |             |           |           |          |          |          |      |       |         |     |         |           |          |          |         |          |         |          |        |         |       |           |         |          |          |       |          |         |         |          |     |      |          |         |          |          |         |           |       |
| Configuration du Cisco 3B1 pour les messages Syslog          | 4/3/23   | 11/3/23  |       |         |         |             |           |           |          |          |          |      |       |         |     |         |           |          |          |         |          |         |          |        |         |       |           |         |          |          |       |          |         |         |          |     |      |          |         |          |          |         |           |       |
| Configuration des ports et des machines sources<br>d'écoute  | 11/3/23  | 18/3/23  |       |         |         |             |           |           |          |          |          |      |       |         |     |         |           |          |          |         |          |         |          |        |         |       |           |         |          |          |       |          |         |         |          |     |      |          |         |          |          |         |           |       |
| Automatisation de sauvegarde du fichier de<br>journalisation | 18/3/23  | 25/3/23  |       |         |         |             |           |           |          |          |          |      |       |         |     |         |           |          |          |         |          |         |          |        |         |       |           |         |          |          |       |          |         |         |          |     |      |          |         |          |          |         |           |       |

# Serveur Kiwi Syslog - Diagrammes effectifs

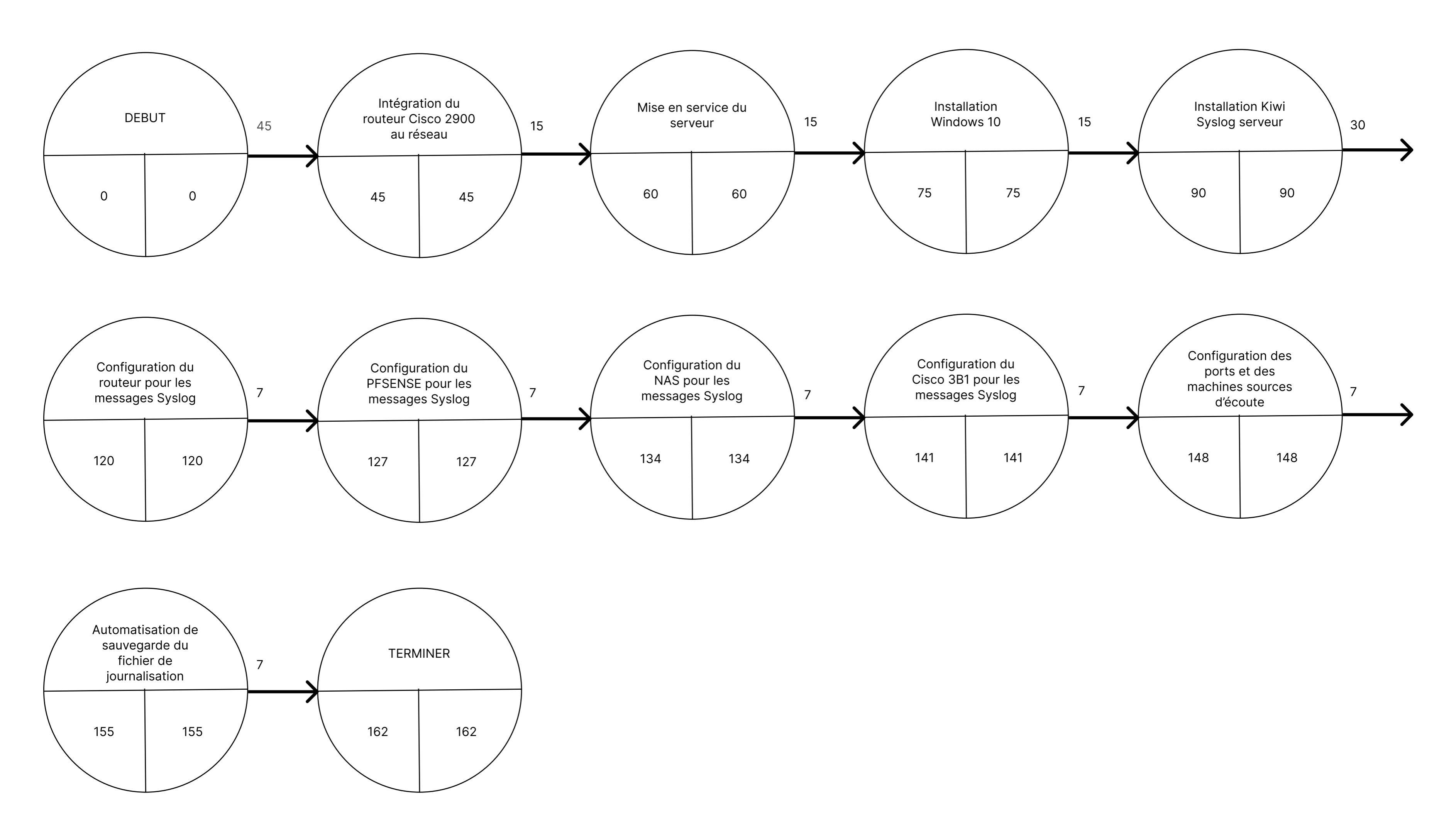

#### SERVEUR KIWI SYSLOG

Installation et prise en main

|                                                              |         |         | 5 déc 202 | 2 12 déc 2    | 122 19 déc 202       | 26 déc 2022        | 2 janv 2023     | 9 janv 2023   | 16 janv 2023  | 23 janv 2023  | 30 janv 2023  | 6 févr 2023                              | 13 févr 2023         | 20 févr 2023  | 27 févr 2023  | 6 mars 2023                              | 13 mars 2023  | 20 mars 2023         | 27 mars 2023  | 3 avr 2023    | 10 avr 2023     | 17 avr 2023   | 24 avr 2023   | 1 mai 2023  | 8 mai 2023         |
|--------------------------------------------------------------|---------|---------|-----------|---------------|----------------------|--------------------|-----------------|---------------|---------------|---------------|---------------|------------------------------------------|----------------------|---------------|---------------|------------------------------------------|---------------|----------------------|---------------|---------------|-----------------|---------------|---------------|-------------|--------------------|
|                                                              |         |         | 56789     |               | AN AN AN AN AN AN AN | *** ** ** ** ** ** | 1 2 3 4 5 6 7 8 |               |               |               | ####12345     | 6789#################################### | ** ** ** ** ** ** ** |               | #####12345    | 6789#################################### |               | ** ** ** ** ** ** ** |               | 3 4 5 6 7 8 9 | 9               |               |               | 234567      | 8 9 88 88 88 88 88 |
| TĂCHE                                                        | DÉBUT   | FIN     | 1 = = 1 v | s d l m m j v | s d 1 m m j v s      | d 1 m m j v s      | d Immjvse       | 1 m m j v x d | 1 m m j v s d | 1 m m j v s d | 1 m m j v s d | 1 m m j v s d                            | 1 m m j v s d        | 1 m m j v x d | 1 m m j v s d | 1 m m j v s d                            | 1 m m j v s d | 1 m m j v s d        | 1 m m j v x d | 1 m m j v s i | d 1 m m j v s d | 1 m m j v s d | 1 m m j v s d | m m j v x d | 1 m m j v s d      |
| Cahier des charges                                           |         |         |           |               |                      |                    |                 |               |               |               |               |                                          |                      |               |               |                                          |               |                      |               |               |                 |               |               |             |                    |
| Intégration du routeur Cisco 2900 au réseau                  | 5/12/22 | 20/1/23 |           |               |                      |                    |                 |               |               |               |               |                                          |                      |               |               |                                          |               |                      |               |               |                 |               |               |             |                    |
| Mise en service du serveur                                   | 20/1/23 | 4/2/23  |           |               |                      |                    |                 |               |               |               |               |                                          |                      |               |               |                                          |               |                      |               |               |                 |               |               |             |                    |
| Installation Windows 10                                      | 4/2/23  | 19/2/23 |           |               |                      |                    |                 |               |               |               |               |                                          |                      |               |               |                                          |               |                      |               |               |                 |               |               |             |                    |
| Installation Kiwi Syslog serveur                             | 19/2/23 | 4/3/23  |           |               |                      |                    |                 |               |               |               |               |                                          |                      |               |               |                                          |               |                      |               |               |                 |               |               |             |                    |
| Configuration du routeur pour les messages Syslog            | 4/3/23  | 3/4/23  |           |               |                      |                    |                 |               |               |               |               |                                          |                      |               |               |                                          |               |                      |               |               |                 |               |               |             |                    |
| Configuration du PFSENSE pour les messages Syslog            | 3/4/23  | 10/4/23 |           |               |                      |                    |                 |               |               |               |               |                                          |                      |               |               |                                          |               |                      |               |               |                 |               |               |             |                    |
| Configuration du NAS pour les messages Syslog                | 10/4/23 | 17/4/23 |           |               |                      |                    |                 |               |               |               |               |                                          |                      |               |               |                                          |               |                      |               |               |                 |               |               |             |                    |
| Configuration du Cisco 3B1 pour les messages Syslo           | 17/4/23 | 24/4/23 |           |               |                      |                    |                 |               |               |               |               |                                          |                      |               |               |                                          |               |                      |               |               |                 |               |               |             |                    |
| Configuration des ports et des machines sources<br>d'écoute  | 24/4/23 | 1/5/23  |           |               |                      |                    |                 |               |               |               |               |                                          |                      |               |               |                                          |               |                      |               |               |                 |               |               |             |                    |
| Automatisation de sauvegarde du fichier de<br>journalisation | 1/5/23  | 8/5/23  |           |               |                      |                    |                 |               |               |               |               |                                          |                      |               |               |                                          |               |                      |               |               |                 |               |               |             |                    |